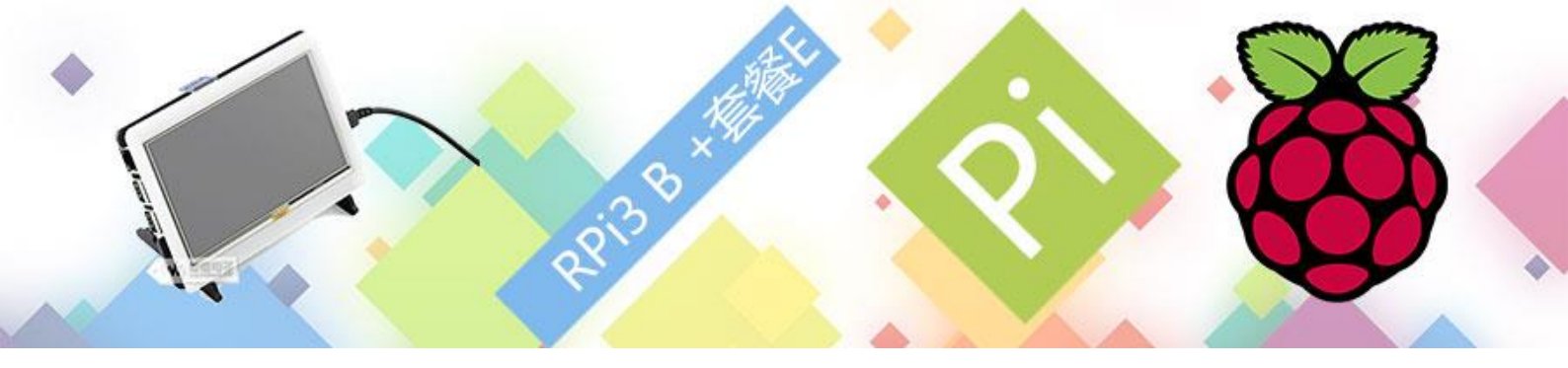

# RPi3 B+ (套餐 E) 快速入门

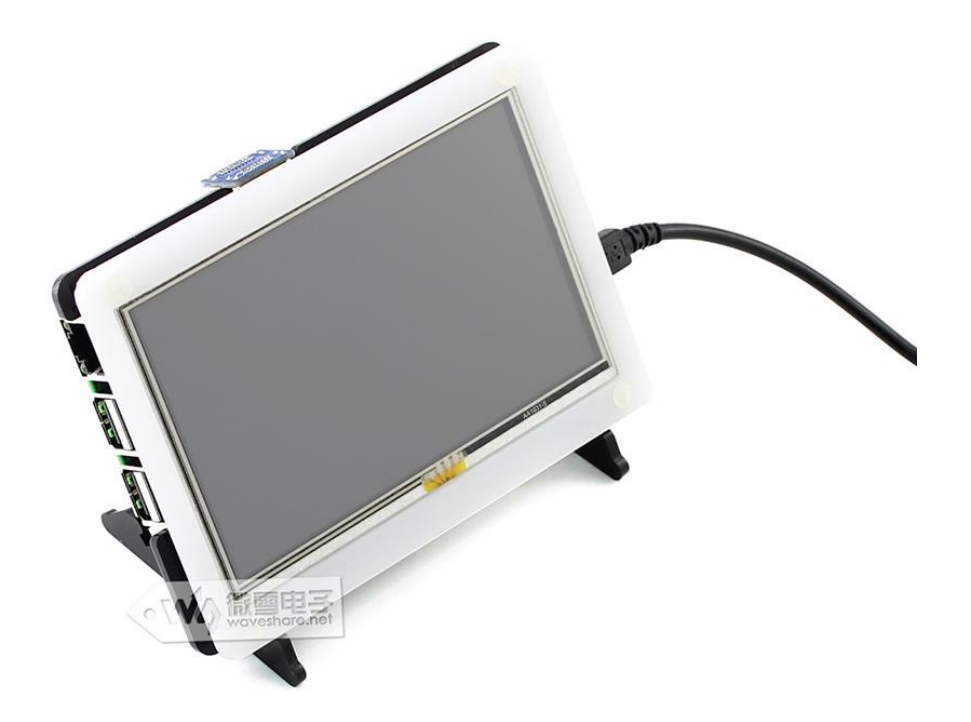

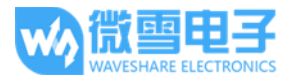

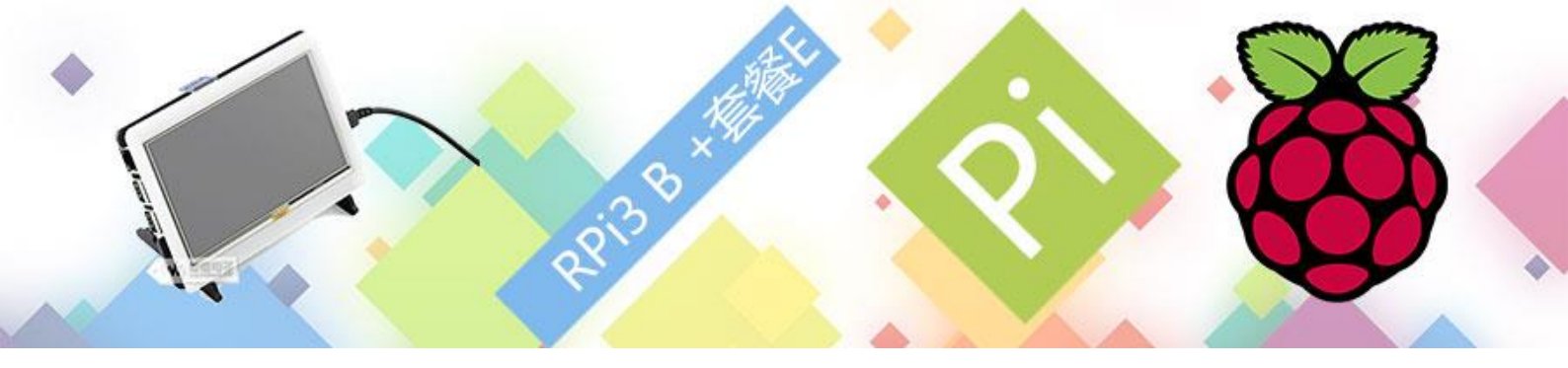

| Ħ | 큧 |
|---|---|
| H | ヘ |

| 2       烧写 RPi3 B+系统                  | 1 | RPi3 B | + (套餐 E)配置清单                    | 3 |
|---------------------------------------|---|--------|---------------------------------|---|
| 2.1 点亮 RPi3 B+东西准备                    | 2 | 烧写F    | RPi3 B+系统                       | 4 |
| <ul> <li>2.2 下载树莓派系统</li></ul>        |   | 2.1    | 点亮 RPi3 B+东西准备                  | 4 |
| <ul> <li>2.3 格式化 SD 卡</li></ul>       |   | 2.2    | 下载树莓派系统                         | 4 |
| <ul> <li>2.4 烧写树莓派系统</li></ul>        |   | 2.3    | 格式化 SD 卡                        | 5 |
| <ul> <li>2.5 修改树莓派分辨率</li></ul>       |   | 2.4    | 烧写树莓派系统                         | 5 |
| 2.6   运行 RPi3 B+接入 5inch HDMI LCD (B) |   | 2.5    | 修改树莓派分辨率                        | 6 |
| 3 外壳组装                                |   | 2.6    | 运行 RPi3 B+接入 5inch HDMI LCD (B) | 6 |
|                                       | 3 | 外壳维    | 1装                              | 8 |

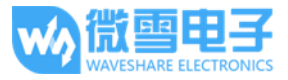

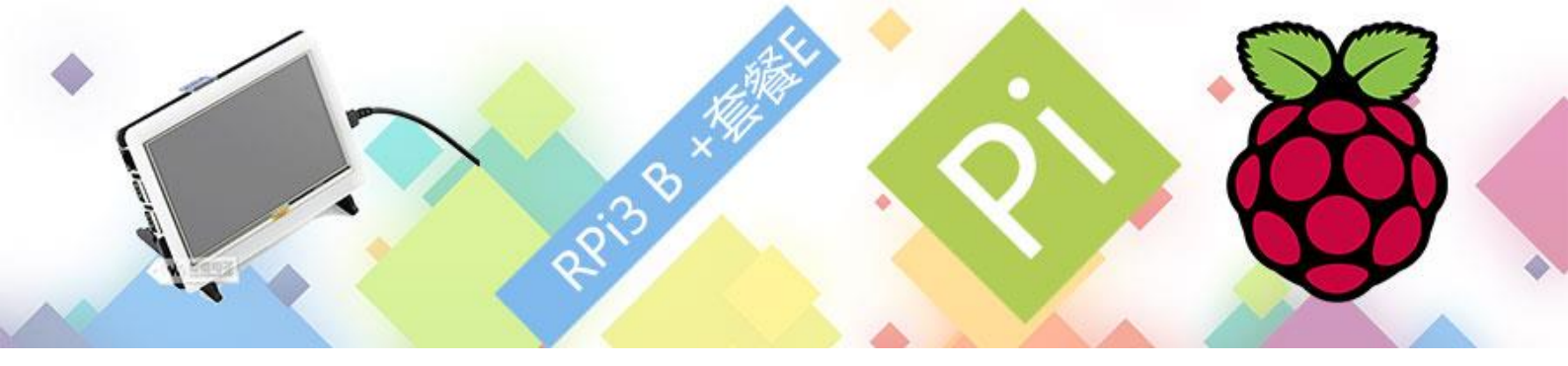

## 1 RPi3 B+ (套餐 E)配置清单

- a) RPi3 B+ x1
- b) 5inch HDMI LCD (B) x1
- c) HDMI 连接线 x1
- d) USB 线 type A 公口 转 micro 公口 x1
- e) 电阻屏触摸笔 x1
- f) RPi 铜柱包(4PCS 套) × 1
- g) 5 寸屏黑白外壳 B型 × 1
- h) 螺丝包 × 1
- i) Micro SD Card 16GB x1
- j) 电源 美规 5V 3A Micro x1
- k) 读卡器 x1

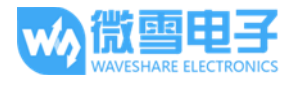

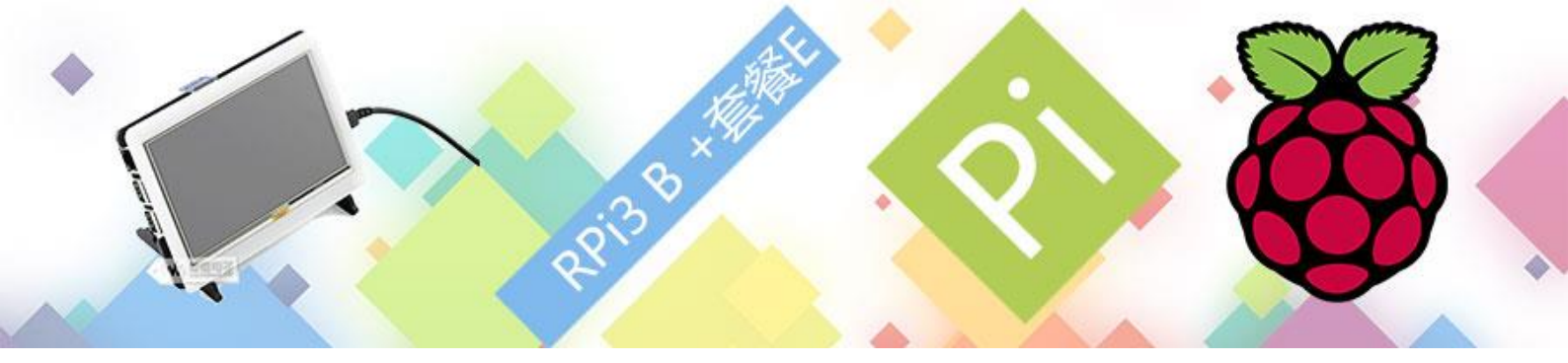

## 2 烧写 RPi3 B+系统

## 2.1 点亮 RPi3 B+东西准备

启动系统需要以下东西:
a) 一张 Micro SD 记忆卡
b) 一个 SD 读卡器
用于将系统映像写入到 Micro SD 卡中;
c) 电源适配器。
你需要一个 5V 的 micro USB 接口充电器为 RPi3 B+供电。

## 2.2 下载树莓派系统

#### 树莓派官网下载地址: <u>http://www.raspberrypi.org/downloads</u>

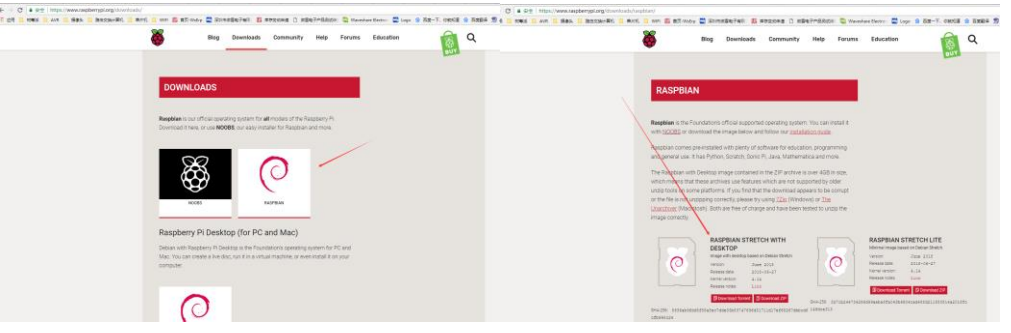

说明: Raspbian 是树莓派较多人使用的操作系统。

对于初学者建议推荐选择 RASPBIAN JESSIE WITH PIXEL,带图形界面等,解压后约 4GB 左右;而 RASPBIAN JESSIE LITE 是栽剪过的轻量系统,没有图形界面,解压后约 1.3GB 左右。

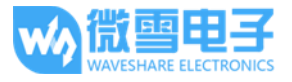

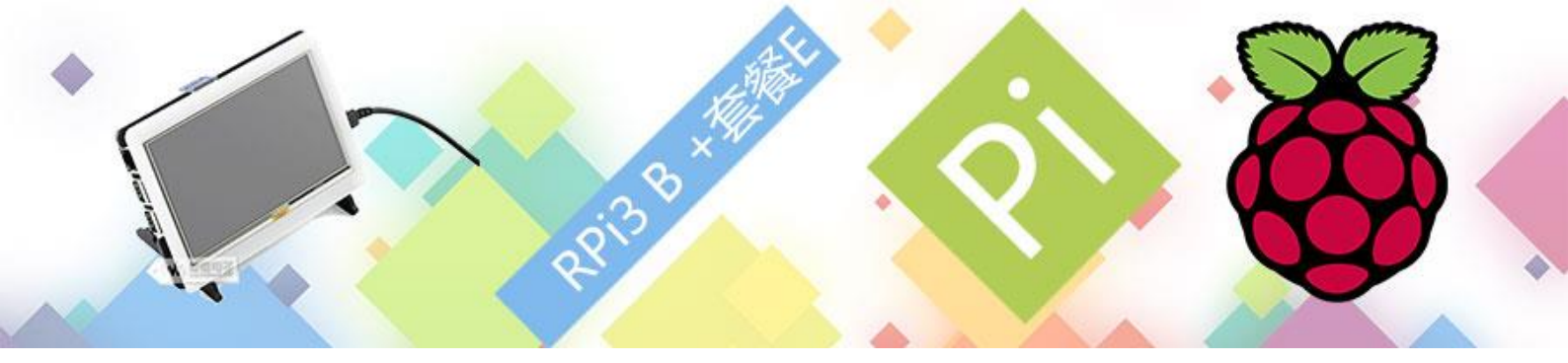

| 2.3 梢 | <b>各式化</b> | SD | 卡 |
|-------|------------|----|---|
|-------|------------|----|---|

插上 SD 卡到电脑,使用 SDFormatter.exe 软件格式化 SD 卡。

| 点击这里下载 SDForm      | <u>atter.exe</u>                                                                                   |
|--------------------|----------------------------------------------------------------------------------------------------|
| SDFormatter V3.1   |                                                                                                    |
| w动器: 1:<br>容量:     | 请确认存储媒介为<br>SD/SDHC/SDXC存储卡。<br>若进行SD格式化,则所有数据<br>将丢失。<br>SD、SDHC及SDXC标志为SD-3C、LLC的商<br>标。北方星空修正汉化 |
| 格式化选项:<br>快速格式化,逻辑 | 选项设置<br>大小调整关闭 (OFF)<br>格式化 完成                                                                     |

## 2.4 烧写树莓派系统

用 Win32DiskImager.exe 烧写镜像。选择要烧写的镜像,点击"Write"进行烧写。

### 点解这里下载 Win32Disk Imager. exe

| 👒 Win32 Disk I                          | mager         |            |         | -      |            | ×     |
|-----------------------------------------|---------------|------------|---------|--------|------------|-------|
| Image File ——                           |               |            |         |        | D          | evice |
| -25-raspbian-jes                        | sie/2016-11-2 | 25-raspbia | n-jessi | e. ing | E [H       | (:\]  |
|                                         | ▲洗择你          | 下载的镜       | 像       |        | _          |       |
|                                         |               |            |         |        |            |       |
| Сору 🔲 МДБ На                           | sh:           | 1 4/4/00   | 1995    |        | 点击         | 烧写    |
| Сору 🗖 МШБ На                           | sh:           | 1 446700   | 1994    |        | 点击         | 烧写    |
| Copy 🔲 MD5 Ha                           | sh:           |            | 100     |        | 点击         | 烧写    |
| Copy 🔲 MD5 Ha                           | sh:           |            |         | /      | 点击         | 烧写    |
| Copy MD5 Ha<br>Progress<br>Version: 0.9 | sh: Cancel    | Read       |         | trife  | 点击:<br>新国际 | 烧写    |

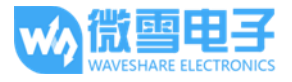

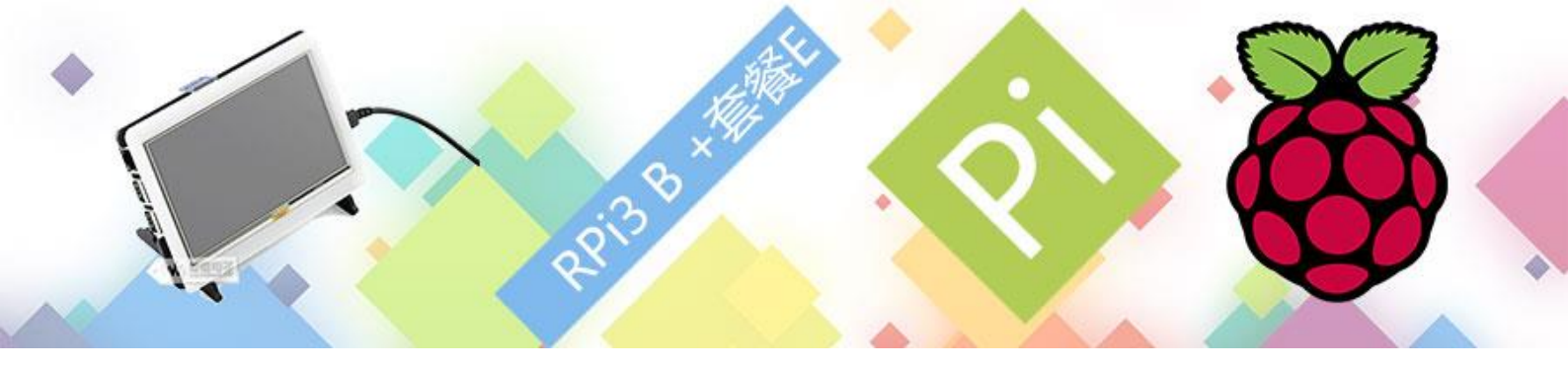

### 2.5 修改树莓派分辨率

用于树莓派的 Raspbian / Ubuntu MATE 系统。当 LCD 工作于树莓派的 Raspbian / Ubuntu MATE 系统时,必须手动设置分辨率,否则会显示黑白相间的条纹。当 LCD 工作于 PC 版的 Windows 系统时,系统会自动识别分辨率,并不需要手动设置。

- 1) 将 Raspbian 镜像写入到 TF 卡中。
- 2) 编辑 TF 卡根目录下的 config. txt 文件。在 config. txt 文件末尾添加:
- 1. max\_usb\_current=1
- 2. hdmi\_group=2
- 3. hdmi\_mode=87
- 4. hdmi\_cvt 800 480 60 6 0 0 0
- 5. hdmi\_drive=1

必须确保等号两边没有空格。

- 3) 保存并将 TF 卡插入树莓派。
- 4) 打开 LCD 背部的 backlight 开关。
- 5) 将 LCD 的 Touch 接口连接到树莓派的 USB 接口。
- 6) 将 LCD 的 HDMI 接口连接到树莓派的 HDMI 接口。

更多操作请观看 5inch HDMI LCD (B)出厂演示视频,点击这里进入

## 2.6 运行 RPi3 B+ 接入 5inch HDMI LCD (B)

将烧写完后的 SD 卡插入树莓派, 接入 5V 3A 适配器启动树莓派。

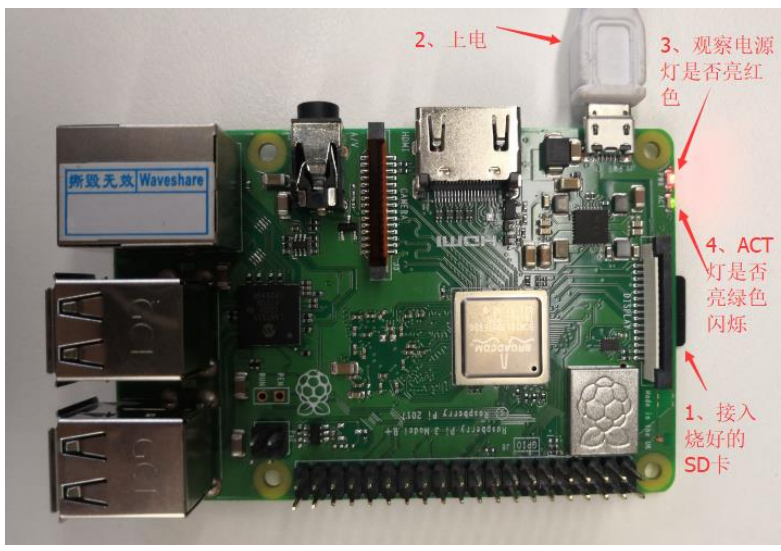

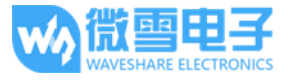

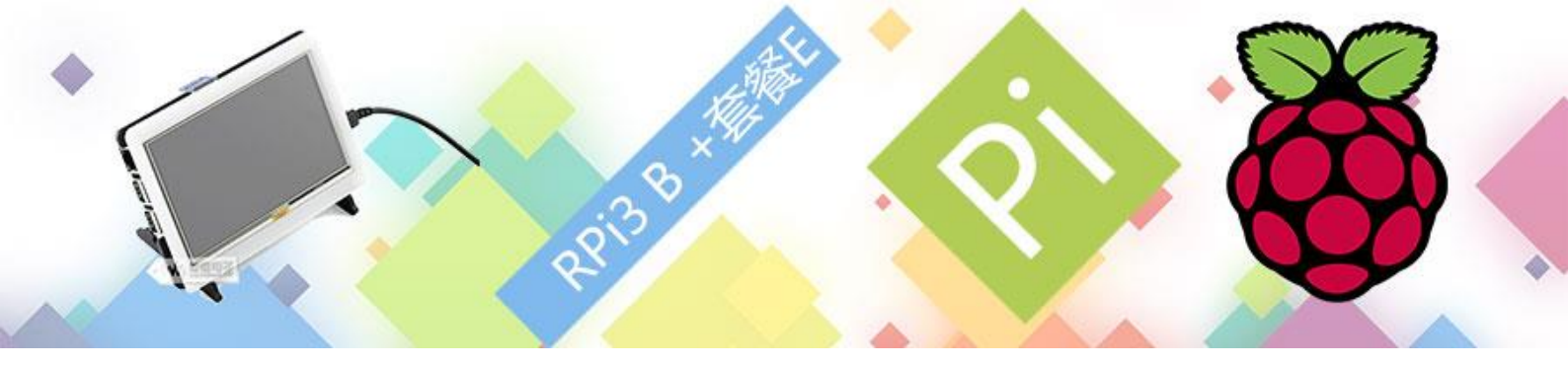

验证树莓派是否正常工作,可以通过观察 ACT 指示灯是否正常闪烁,也可以通过接入显示设备判断系统是否正常工作。

如下图所示接入5inch HDMI LCD (B)屏幕, 给树莓派上电。

树莓派教程系列将带大家玩转树莓派。点击这里进入微雪课堂中树莓派教程系列。

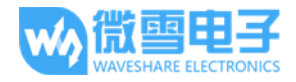

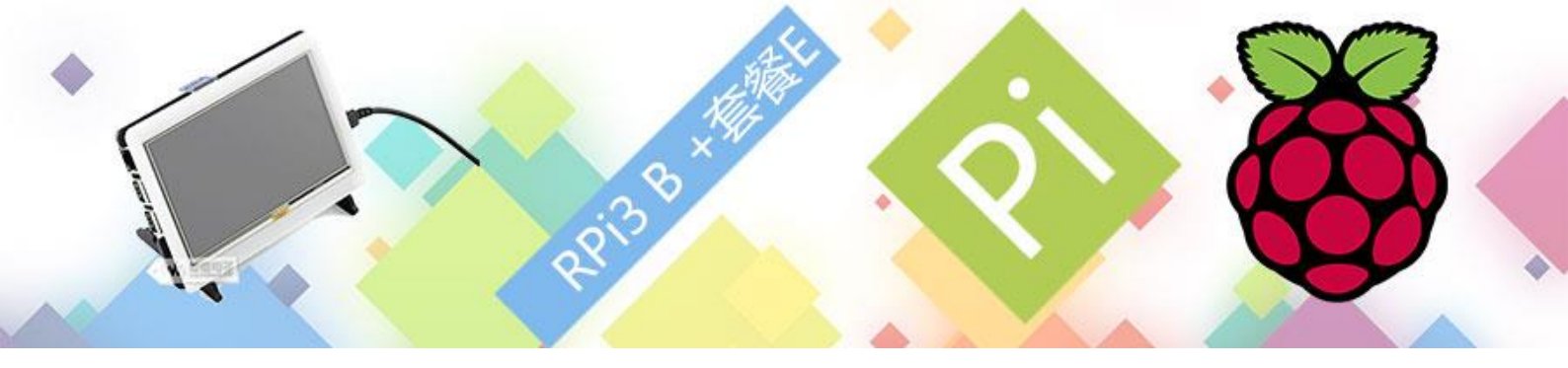

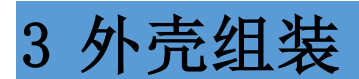

1、如下图对 5inch HDMI LCD (B) 和黑白外壳进行外壳安装。

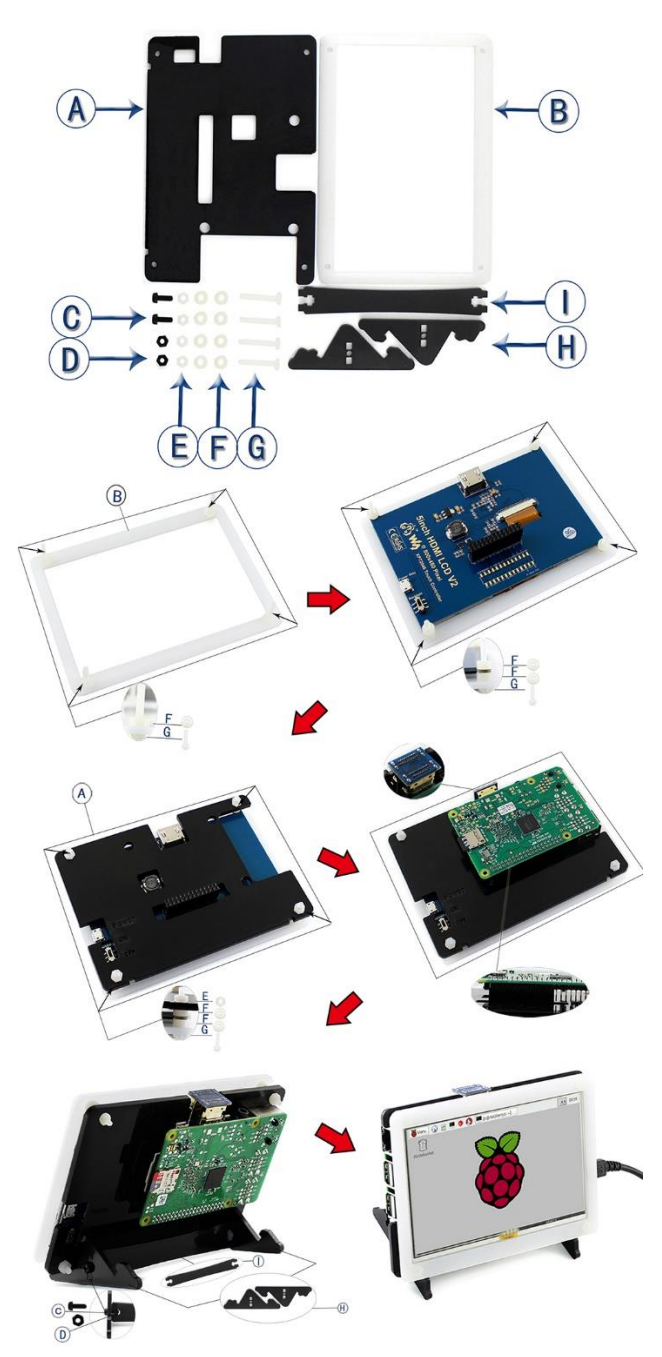

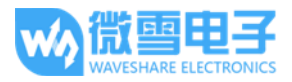